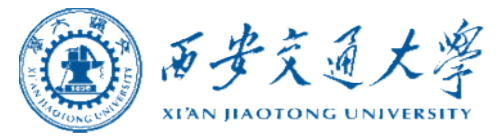

# 授权管理系统

## 操作指南

2021年10月 October, 2021 则

财务处

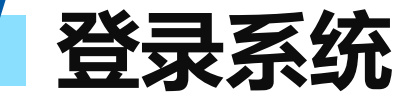

#### **方式一**: 西安交通大学主页右侧快速导航栏中点击"财务服务平台", 输入NETID及密码登陆平台。

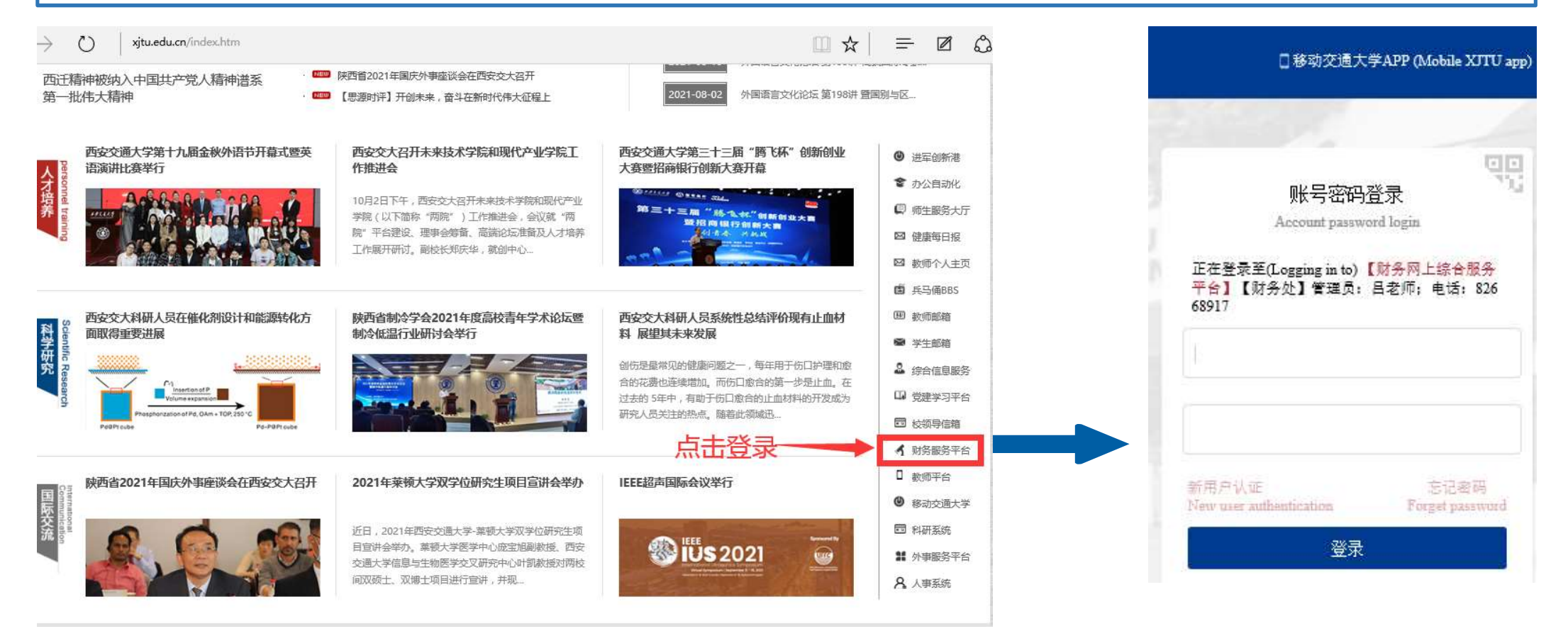

登录系统

#### 方式二:西安交通大学财务处主页点击"财务系统",输入NETID及密码登陆平台。

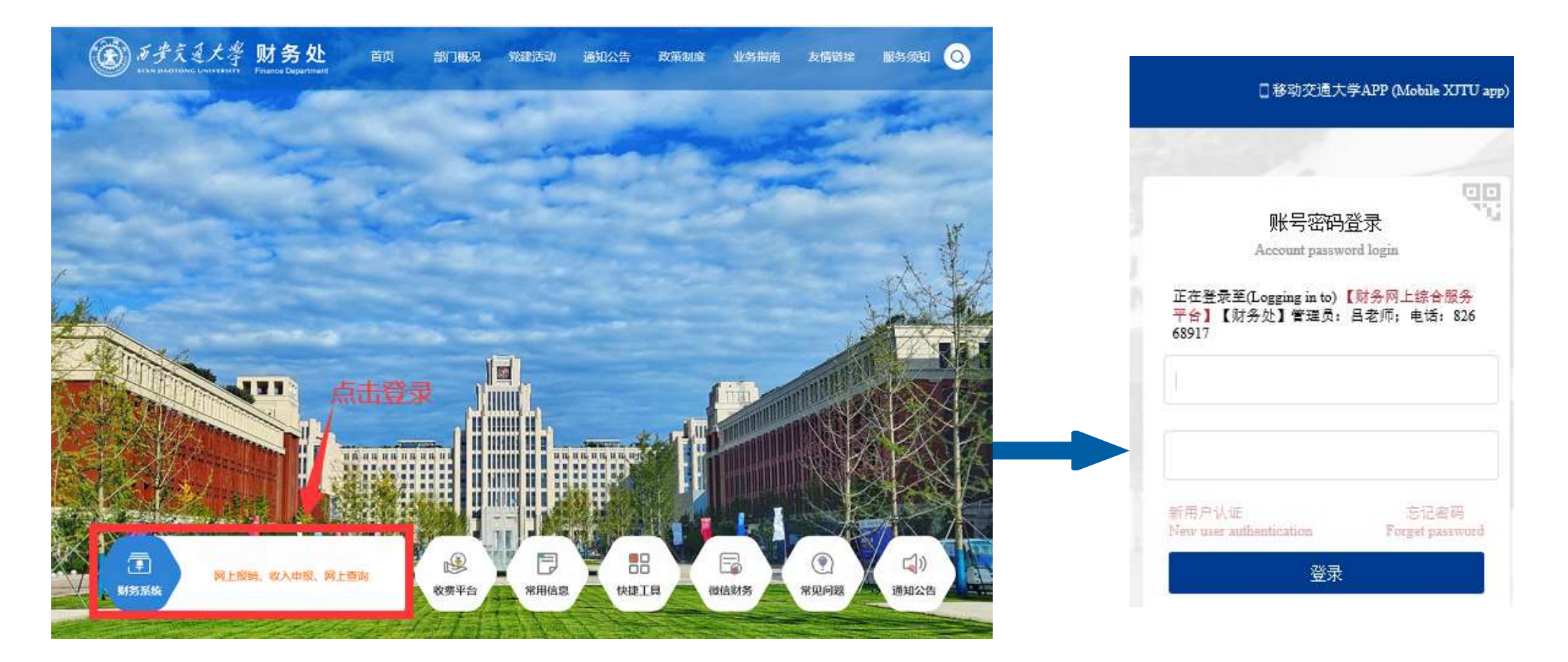

PART1-项目授权

STEP1:点击"授权管理"系统下的"项目授权"模块,进入授权页面。

• 授权人可以给校内教职工或学生授予项目使用权限。

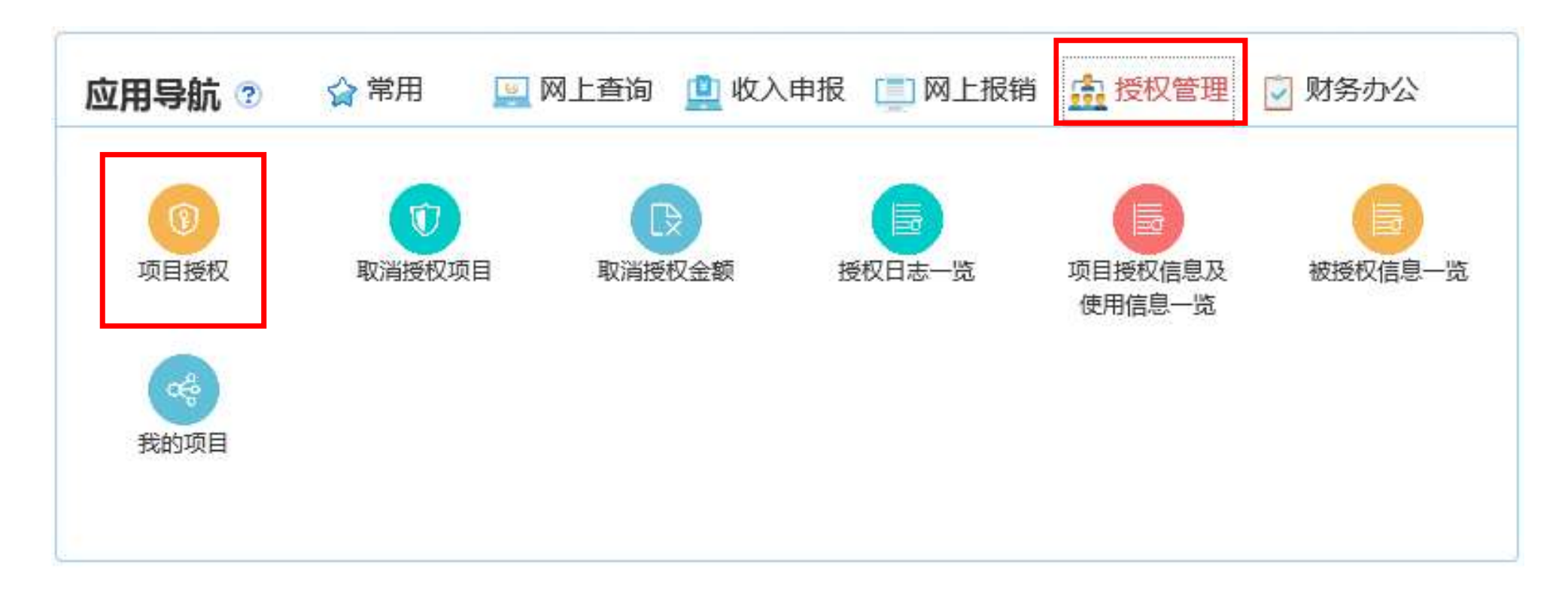

### PART1-项目授权

STEP2:选择授权系统:查询、报销、收入申报三个系统需要分别授权。

STEP3:填写"被授权人工号或姓名",点击"起止日期"后选取所需日期(不允许直接录入日期)。 STEP4:勾选授权项目并选择相应控制选项,包括"是否允许二次授权"、"是否控制授权金额"等。 STEP5:点击"授权"按钮。

| 项目授权                                                   |                                                                                                    |               | 182         | h-, 8, - 11   |                  | 退出               |                 |       |
|--------------------------------------------------------|----------------------------------------------------------------------------------------------------|---------------|-------------|---------------|------------------|------------------|-----------------|-------|
| 授权系统: <ul> <li> 网上查询系统 </li> <li> * 请先选择要授 </li> </ul> | ◎ 网上报销系统 ◎ 收入申报系统                                                                                                    |               |             |               |                  |                  |                 |       |
| 被授权人: 搜索工号或姓名                                          | 起止日期: ~                                                                                                    |               | -<br>-<br>- | <u>م</u>      | 是否全选             | :                | 授权              | 蠒     |
|                                                        |                                                                                                    |               |             |               | 授权他。             | 人填单              |                 |       |
| (请左右拖动以显示<br>(请左右拖动以显示                                 | 项目<br>(请左右拖动以显示更多内容)                                                                                                    |               | ±2+4e+10    | 禁止时间          | <b>今</b> 新       | 授权<br>(如控制组      | 金額<br> 1110  金額 | 口採切本筋 |
| 勾选要授权的项目                                               |                                                                                                    | <br>授权<br>(可… | SEXER (In)  | ₩ LEVILA JIEJ | 示敬<br>可见<br>(可选) | 是否<br>控制<br>(可许) | 金额 🔺            |       |
|                                                        |                                                                                                    |               |             |               |                  |                  |                 |       |
|                                                        | In the second second se | 分许            | 2021-0      | 9999-1        | 合                | 合                |                 |       |
|                                                        | Strategiesen på Stabile Albeide Annan 16                                                                                                    | 允许            | 2021-0      | 9999-1        | - T              | 百百百              |                 |       |

### PART2-取消授权

STEP1:点击"授权管理"系统下的"取消授权项目"或"取消授权金额"模块,进入取消授权页面。

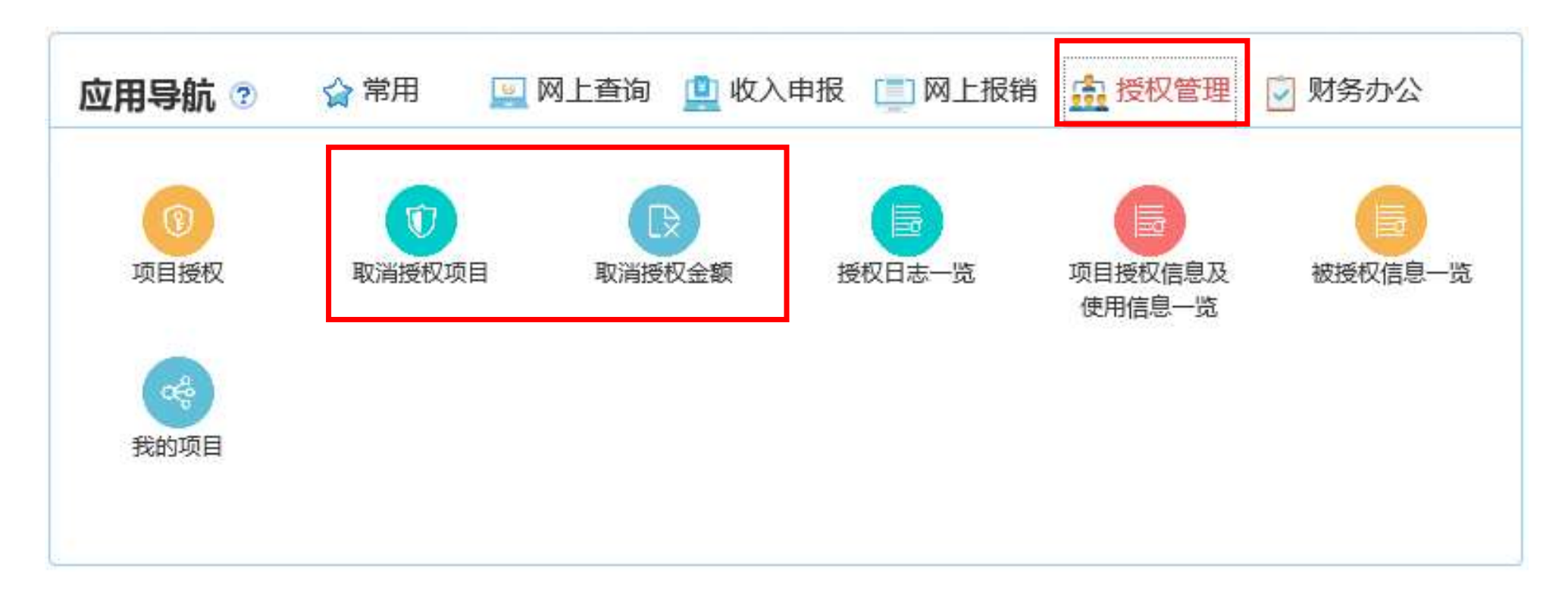

### PART2-取消授权

#### STEP2-1:取消授权项目

登录人为项目负责人时,可显示负责的所有项目的授权记录,即本人授权以及他人二次授权的所有记录,并有权进行取消。

|       | 被授权人:                    | 搜索工号或姓名 | 3   |                        |           | 0    | 取消授权项目 设置显示           | 字段    |       |
|-------|--------------------------|---------|-----|------------------------|-----------|------|-----------------------|-------|-------|
| 75/4  |                          |         |     | 7210                   | 1410040 1 |      | 项目授权                  |       | +8 /~ |
| 杀统    | 部门<br>(请左右拖动以<br>显示更多内容) |         | (请2 | 项日<br>左右拖动以显示<br>更多内容) | 做复权人      | 授权金额 | 项目授权起止时间              | 项目授权人 | 採作    |
| 请选排 👻 |                          |         |     |                        |           |      |                       |       |       |
| 网上报销  |                          |         |     |                        |           |      | 2020-12-09~2020-12-18 |       | 取消项目  |
|       |                          |         |     |                        |           |      |                       |       |       |

### PART2-取消授权

#### STEP2-2:取消授权金额

- 登录人为项目负责人时,显示负责的所有项目的授权记录,即他本人授权以及他人二次授权的所有记录,并有权进行取消。
- 取消授权金额后,被授权人使用该项目时仅受项目余额限制。

|   |                                    | ۲                         | 西安交<br>XTAN JIAOTON                     | 通大學<br>NG UNIVERSITY | <b>财务网」</b><br>Financial On | <b>综合服务</b><br>line System | 平台   |                   |                                                                                                    |    |
|---|------------------------------------|---------------------------|-----------------------------------------|----------------------|-----------------------------|----------------------------|------|-------------------|----------------------------------------------------------------------------------------------------|----|
|   | 网站首                                | 顶 网上                      | 查询                                      | 收入申报                 | 网上报销                        | 授权管理                       | 财务办公 |                   |                                                                                                    |    |
|   |                                    | 取消授权金额                    |                                         |                      |                             | 000                        |      | 2021年3月3日         | 日,星期三 退出                                                                                             |    |
|   |                                    |                           |                                         |                      |                             |                            |      |                   |                                                                                                    |    |
| 0 | 系统                                 | 被授权人: 搜到                  | 索工号或姓名<br>(1)                           |                      | 项目                          |                            | 被授权人 | 授权金额              | <ul> <li>● 取消授权金额</li> <li>授权时间</li> </ul>                                                           | 操作 |
| D | 系统<br>请选择 •                        | 被授权人: 搜雪                  | 索工号或姓名<br>( <b>7</b> )                  |                      | 项目                          |                            | 被授权人 | 授权金额              | <ul> <li>● 取消授权金额</li> <li>授权时间</li> </ul>                                                           | 操作 |
| 0 | 系统<br>请选择 •<br>网上报销                | 被授权人:搜到<br>部<br>01(       | 京工号或姓名<br>(1)<br>院                      | 3111                 | 项目                          |                            | 被授权人 | 授权金额              | <ul> <li>● 取消授权金额</li> <li>授权时间</li> <li>2021-01-27 11:34:23</li> </ul>                              | 操作 |
|   | 系统<br>请选择 <b>》</b><br>网上报销<br>网上报销 | 被授权人:搜到<br>部<br>01(<br>01 | <u>京工号</u> 或姓名<br>( <b>)</b><br>院<br>学院 | 3111<br>3111         | 项目                          |                            | 被授权人 | 授权金额<br>14!<br>14 | <ul> <li>● 取消授权金额</li> <li>授权时间</li> <li>2021-01-27 11:34:23</li> <li>2021-01-27 11:33:54</li> </ul> | 操作 |

STEP1:点击"授权管理"系统下的"授权日志一览"、"项目授权信息及使用信息一览"、"被授权信息一览"模块,进入相应的授权信息查询页面。

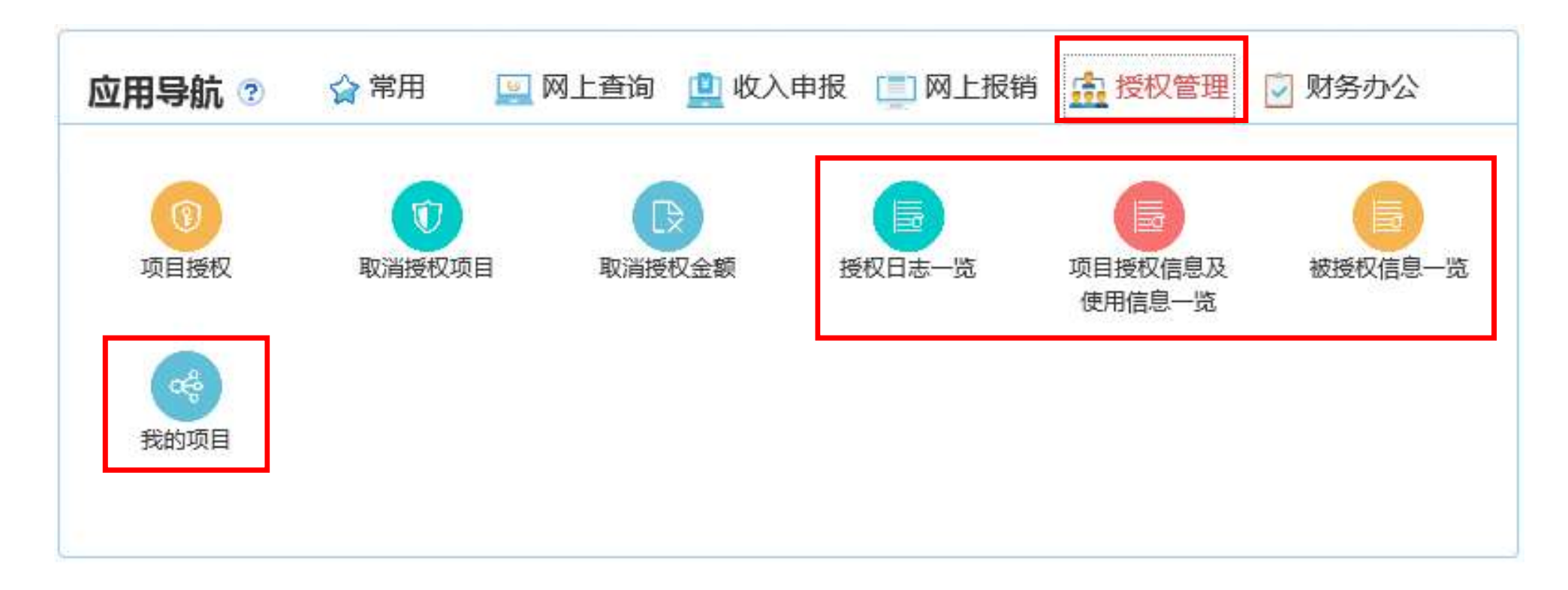

#### STEP2-1:授权日志一览

• 点击序号下的三角符号,可展开查看历史授权记录。

|     |              | (            | AT B                               | ·交通大學                | <b>财务网上约</b><br>Financial Online | 合服务平台<br><sup>System</sup>  |      |           |        |             |
|-----|--------------|--------------|------------------------------------|----------------------|----------------------------------|-----------------------------|------|-----------|--------|-------------|
|     | Î            | 网站首页         | 网上查询                               | 收入申报                 | 网上报销 打                           | 受权管理 财务办公                   |      |           |        |             |
|     |              | 授权日志         | —贷                                 |                      |                                  | 00020                       | 2021 | 年3月3日,星期三 | 退出     |             |
| 序号  | <b>v</b> .][ | 显示内容<br>* 提示 | : <b>==</b> 项目授(<br>: 点击"序号"左<br>Q | 又 @ 签字授权<br>例的小三角,可展 | ■ 日志总览<br>开该授权记录的详细操作            | 旧志。                         |      |           |        |             |
| 序号  | 系统           | 部门           |                                    | 项目                   | 授权金额                             | 项目授权起止时间                    | 状态   | 被授权人      | 授权人    | <b>区</b> 分本 |
| ▶ 1 | 网上报<br>销     | 学院           | 311:                               |                      | 0                                | 2021-03-03 ~ 9999-<br>12-31 | 已启用  | 00020     | 000201 |             |
| ⊁ 2 | 网上报<br>销     | <b>建</b> 学院  | 311                                |                      | 145,484                          | 2021-01-27 ~ 9999-<br>12-31 | 已启用  | 000201    | 000201 |             |
| ⊁3  | 网上报<br>销     | 学院           | 31                                 | 1252                 | 0                                | 2021-01-27 ~ 9999-<br>12-31 | 已启用  | 000201    | 000201 | ) - J       |
| ▶4  | 网上报<br>销     | 学院           | 3119                               |                      | 0                                | 2021-01-27 ~ 9999-<br>12-31 | 已启用  | 000201    | 00020  | R - 14      |
| ▶5  | 网上报<br>销     | 学院           | 0291                               |                      | 7,821                            | 2021-01-25 ~ 9999-<br>12-31 | 已启用  | 0002      | 00020  | <u> </u>    |
| ⊁6  | 收入申报         | 学院           | 029*                               |                      | 7,821                            | 2021-01-25 ~ 9999-<br>12-31 | 已启用  | 0002      | 0020   |             |

#### STEP2-2:项目授权信息及使用信息一览

• 授权人可查看所有项目被授权人的使用记录。

| (                        | TAN JIAOT  | 交通大學<br>DNG UNIVERSITY | <b>财务网</b><br>Financial C | 上综合服务<br>Doline System | 务平台        |                         |             |
|--------------------------|------------|------------------------|---------------------------|------------------------|------------|-------------------------|-------------|
| 网站首页                     | 网上查询       | 收入申报                   | 网上报销                      | 授权管理                   | 财务办公       |                         |             |
| 项目                       | 授权信息及使用信息- | - <sup>2</sup> 2       |                           | 00                     |            | 2021年3月3日,星期三 退         | H           |
| 按被授权人缔选<br>▼ 全部<br>▼ (01 | 按项目筛选      | 系统: 申报系                | 统 ▼                       | 申报                     | 系统授权信息-    |                         |             |
| * (029°                  |            | 授权金额:                  |                           |                        |            |                         |             |
| (0002/                   |            | 起始日期                   | 截止日期                      | 朝 <mark>流</mark> 水号    | 录入日期       | 明摘要                     | 总金额         |
| (0002                    |            | 2021-01-25             | 9999-12                   | -31                    | 2021-01    | -25 授权使用                | 7,821       |
| (00026<br>• (31111       |            | 使用明细:                  |                           |                        |            |                         |             |
| (00020                   |            | 年                      | 月                         | 流水号                    | 录入日期       | 摘要                      | 总金额         |
| (0002(                   |            |                        | ") [                      |                        |            |                         | Carli Alica |
| (0002<br>• (3111         |            | 2021                   | 01                        | 202101114148           | 2021-01-25 | 于2021年01月发放奖学金<br>(本科生) | 100         |

#### STEP2-3:被授权信息一览

• 可查看登录人被授权的所有记录。

|       |      | E E E | 交通大學<br>otong UNIVERSITY | <b>财务网</b>                                                                                                    | 上综合服务<br>nline System | 平台 | ì    |         |                       |       |
|-------|------|-------|--------------------------|----------------------------------------------------------------------------------------------------|-----------------------|----|------|---------|-----------------------|-------|
|       | 网站首页 | 网上查询  | 收入申报                     | 网上报销                                                                                                    | 授权管理                  | 财务 | 办公   |         |                       |       |
|       | 被授权  | 信息一览  |                          |                                                                                                    | 00020                 |    | )    | 2021年3月 | 3日,星期三 退出             |       |
|       |      |       |                          |                                                                                                    |                       |    |      |         | 设置显示字段                |       |
| 71/2  |      | e/"1  |                          |                                                                                                    | 6                     |    |      |         | 项目授权                  |       |
| 茶坊    | Ē    | LIG   |                          | 坝日                                                                                                    |                       |    | 二次授权 | 授权金额    | 项目授权起止时间              | 项目授权人 |
| 青选择 ▼ |      |       | Ĵ(                       |                                                                                                    |                       |    |      |         |                       |       |
| 网上报销  | 010  | 学院    | 02913                    |                                                                                                    |                       |    | 문    | 7,821   | 2021-01-25 ~ 9999-12- |       |
| 收入申报  | 010  | 学院    | 0291                     |                                                                                                    |                       |    | 是    | 7,821   | 2021-01-25 ~ 9999-12- | 2     |
| 网上报销  | 010  | 学院    | 3111                     |                                                                                                    |                       | 5  | 是    | 0       | 2021-03-03 ~ 9999-12- | 1     |
| 网上报销  | 010  | 学院    | 31111(                   |                                                                                                    |                       |    | 否    | 10,000  | 2021-01-13 ~ 2021-01- |       |
| 网上报销  | 01   | 《学院   | 3111                     |                                                                                                    |                       |    | 是    | 0       | 2020-12-09 ~ 2020-12- |       |
|       | 01/  | 学院    | 311252                   |                                                                                                    |                       |    | 是    | 0       | 2021-01-27 ~ 9999-12- |       |
| 网上报销  | 01   |       |                          | and the second second se |                       |    |      | -       |                       |       |

#### STEP2-4:我的项目

• 可查看登录人负责的项目、被授权项目、授权他人项目的总体情况。

|                                 | E IS B                         | 交通大學     | <b>财务网_</b><br>Financial Or | <b>上综合服务</b><br>Nine System | 平台        |                                                                                                    |                                                    |
|---------------------------------|--------------------------------|----------|-----------------------------|-----------------------------|-----------|----------------------------------------------------------------------------------------------------|----------------------------------------------------|
| 网站首页                            | 网上查询                           | 收入申报     | 网上报销                        | 授权管理                        | 财务办公      |                                                                                                    |                                                    |
| 我的                              | 项目                             |          |                             | 000.                        |           | 2021年3月3日,星期三 退出                                                                                     |                                                    |
| <br>显示                          | 讷容: 三 我负责                      | 的项目(19个) | ● 被授权的项目 (                  | (0个) 🕒 授权他                  | 人的项目(12个) |                                                                                                    |                                                    |
|                                 | -                              |          |                             | (14 m)                      |           |                                                                                                    |                                                    |
| <br>部                           | ה                              |          |                             | 项目                          |           |                                                                                                    | 项目负责人                                              |
| 部                               |                                |          | (029                        | 项目                          |           | 项目属性<br>请选择 ▼                                                                                        | 项目负责人                                              |
| 部<br>01<br>01                   | 学院                             |          | (029                        | 项目                          | -0        |                                                                                                    | 项目负责人<br>00020<br>00020                            |
| 部<br>01<br>01<br>01             | 「<br>学院<br>学院<br>学院<br>学院      | (3112    | (029<br>(3111<br>25         | 项目                          |           | <br>项目属性<br>请选择 ▼<br>科研<br>科研<br>科研                                                                  | 项目负责人<br>00020<br>00020<br>00020                   |
| 部<br>01<br>01<br>01<br>01<br>01 | 「<br>】<br>学院<br>学院<br>学院<br>学院 | (3112)   | (029<br>(311)<br>25         | 项目                          |           | 项目属性       请选择     ●       有选择     ●       科研     科研       科研     科研       科研     科研       科研     科研 | 项目负责人<br>00020<br>00020<br>00020<br>00020<br>00020 |

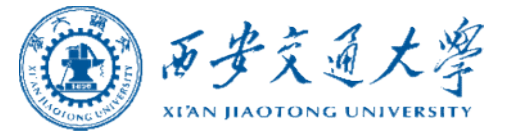

#### 2021年10月 October, 2021 财务处

ENDING